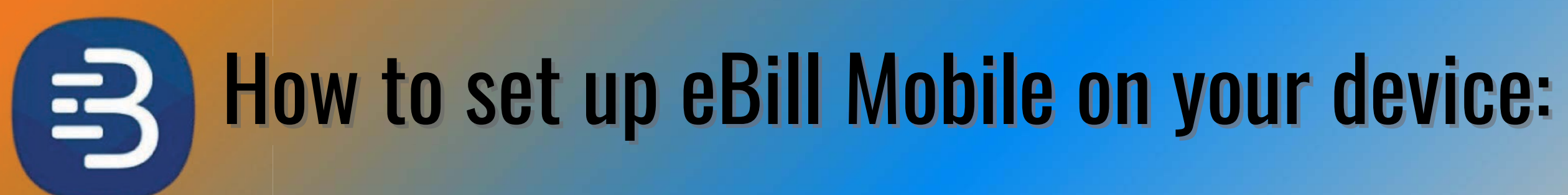

### **Download the eBill Mobile app(available on Google Play or Apple App Store**)

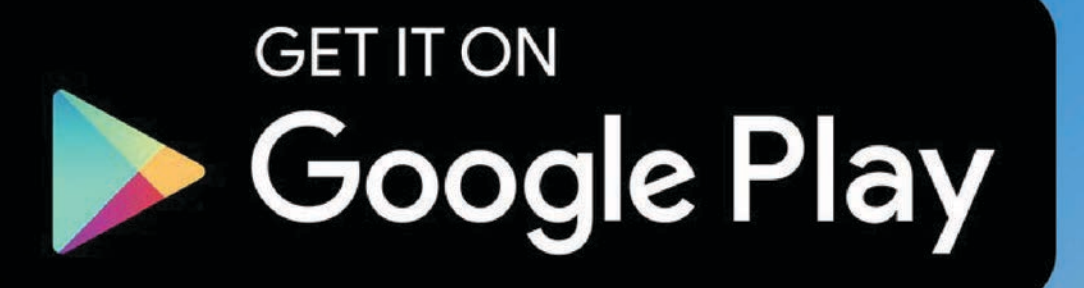

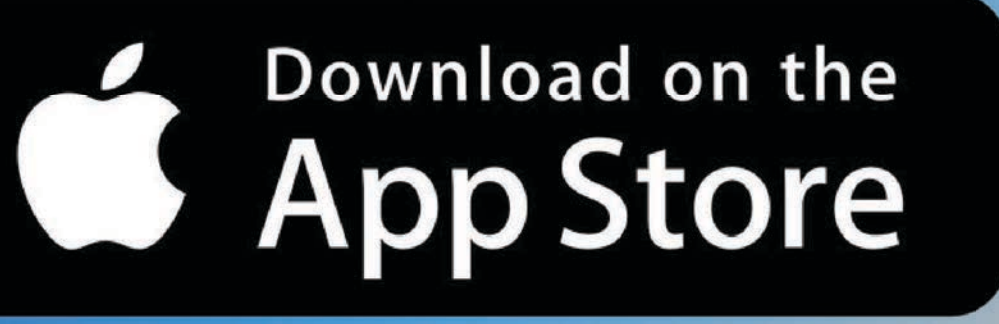

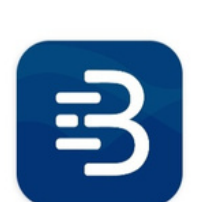

 $\leftarrow$ 

### eBill Mobile Innovative Systems, LLC

Q

 $\overrightarrow{\Delta}$ 

:

~

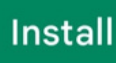

Rate this app Tell others what you think

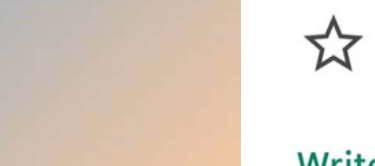

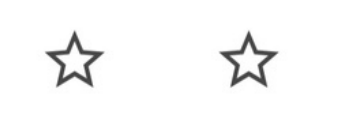

### Write a review

**Developer contact** 

- $\bigcirc$ Website
- $\square$ Email

support@innovsys.com

- $\odot$ Address 1000 Innovative Drive Mitchell, SD 57301
- 0 Privacy policy

### About this app

 $\rightarrow$ 

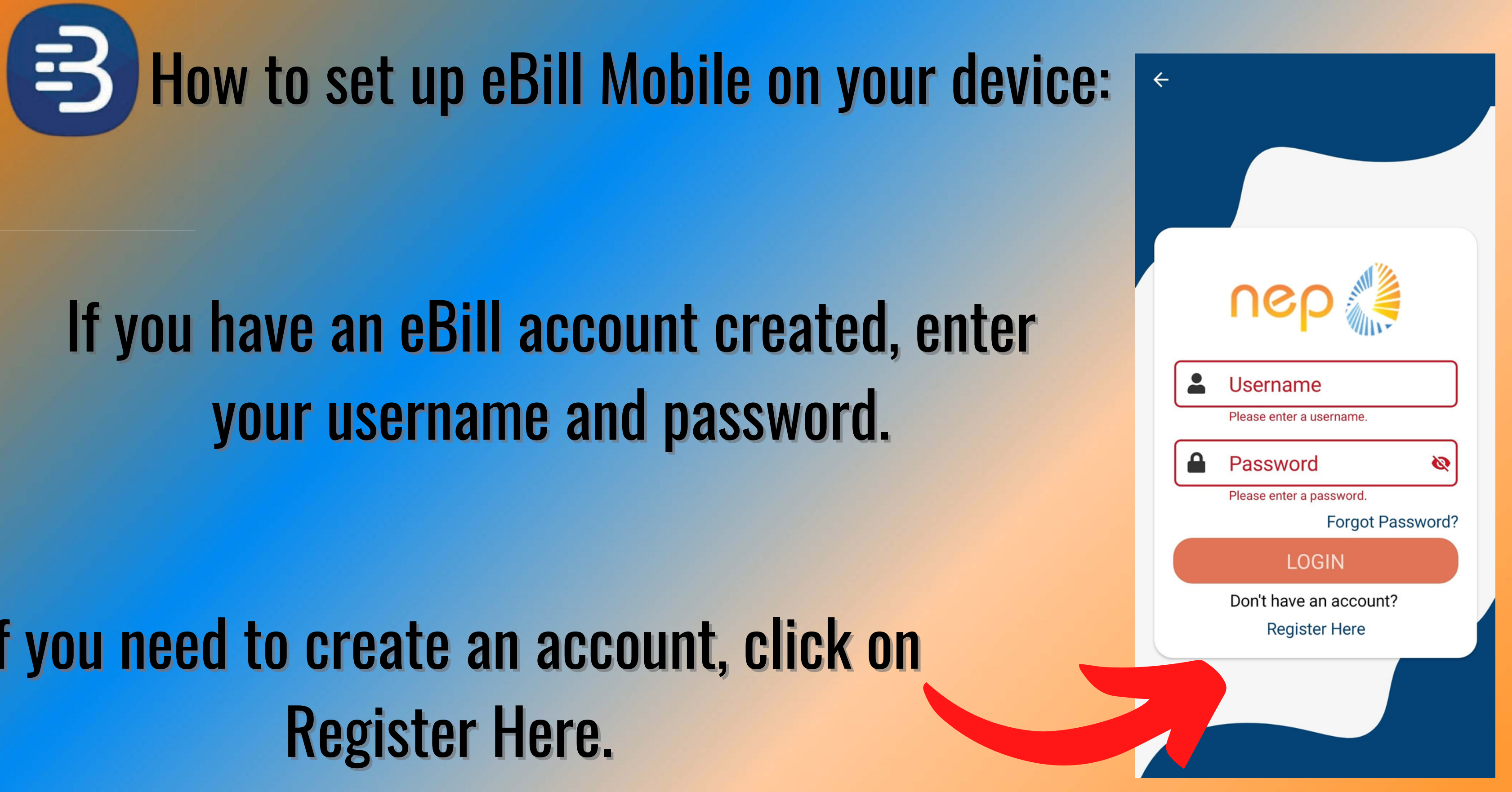

If you need to create an account, click on

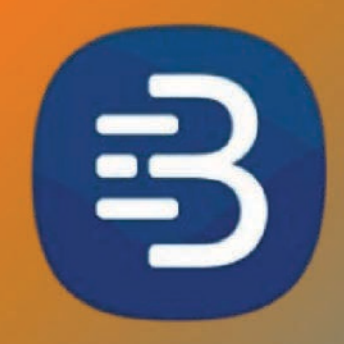

### Enter your invoice number and amount due from your most recent invoice.

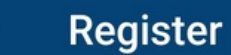

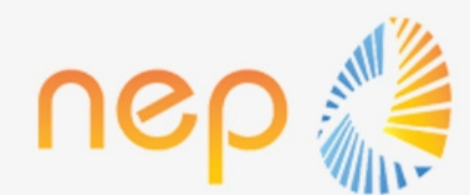

### **Invoice Number**

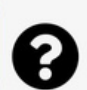

Must have numeric invoice number.

### Amount Due

Must enter an amount due.

Please enter your invoice number and amount due as they appear on your most recent invoice.

CONTINUE

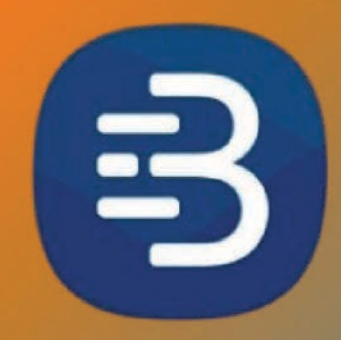

Enter your contact email, create a password, create a security question, & answer to register your account.

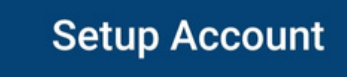

 $\leftarrow$ 

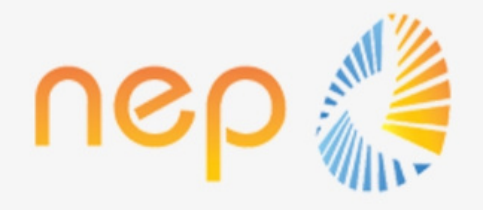

### **Email Address**

Must have a valid email address

### Password

Password must contain at least 6 characters, a lowercase letter, and one or more of the following: uppercase letter, number, special character.

**Confirm Password** 

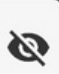

-

0

### Security Question

Must select a security question.

### Security Answer

Must answer the security question.

REGISTER

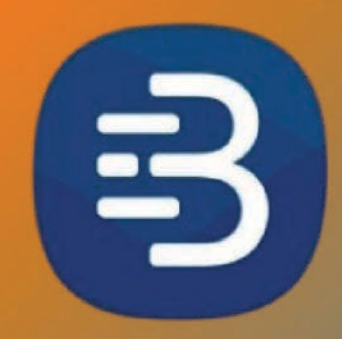

# After registering the account you will receive this notification to check you email to verify your account.

### **Registration Success**

A verification email should have been sent. Please check the email and then login.

OK

Forgot Password?

LOGIN

Don't have an account? Register Here

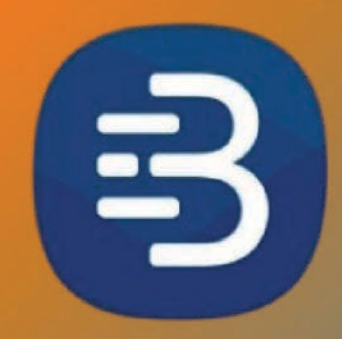

# After registering the account you will receive this notification to check you email to verify your account.

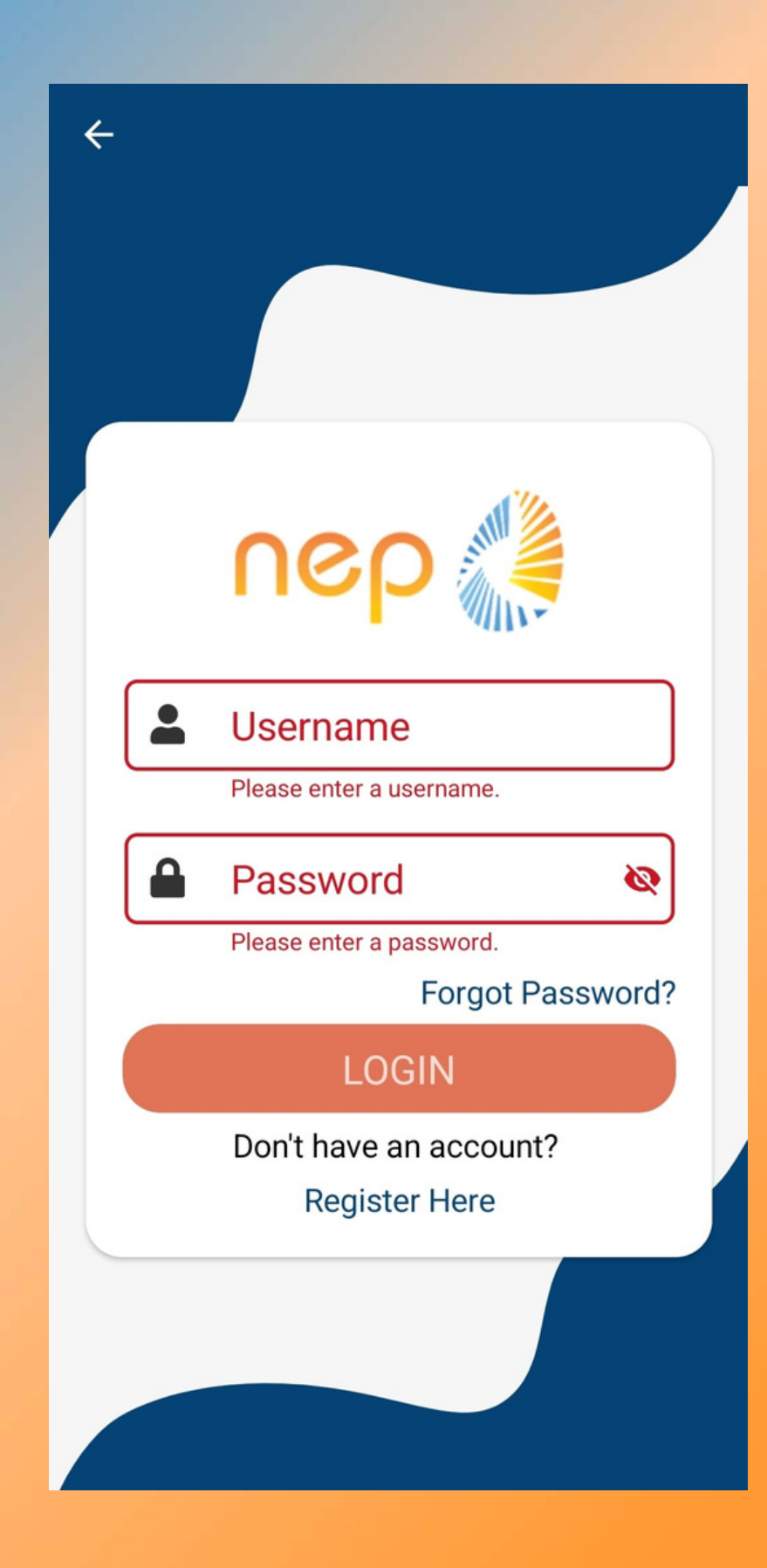

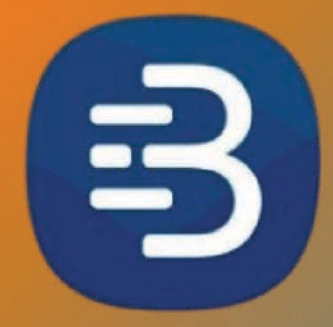

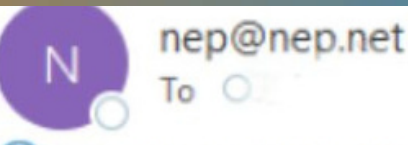

(i) Click here to download pictures. To help protect your privacy, Outlook prevented automatic download of some pictures in this message.

#### NEP E-BILL ACCOUNT CONFIRMATION

for registering for NEP E-Bill, the online way to view and pay your invoice. Your account has been created, but has not been activated. In Thank you. order to activate your account, we need you to click the link below to confirm that this is a valid email address. If you are unable to click on the the URL you may copy the entire address into your browser.

https://e-bill.nep.net/ebill/Registration/ConfirmEmailAddress?confirm=901ba917-ba38-6dde-baf5-4d65013d7c18

If you were not the person who initiated this request, please contact us immediately. We appreciate your business and look forward to serve g you in the future. If you have any questions about your bill, or would like to request more information, feel free to contact us at 1-866-785-3131.

Always remember that we will never ask for your login/password or other personal information when contacting you via email concerning your account with us. If you have any questions or concerns about this email, please feel free to contact us at 1-866-785-3131.

We thank you for your continued business with us and look forward to serving you in the future!

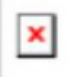

The North-Eastern Pennsylvania Telephone Company 720 Main Street Forest City, PA 18421

Monday - Friday: 8 a.m. - 5 p.m. Phone: 1-570-785-3131 Tell Free 1 066 705 2121

|  |  | ) Reply | Keply All | -> Forward |  |
|--|--|---------|-----------|------------|--|
|--|--|---------|-----------|------------|--|

### When you get this email, please click on the link to activate your E-Bill account.

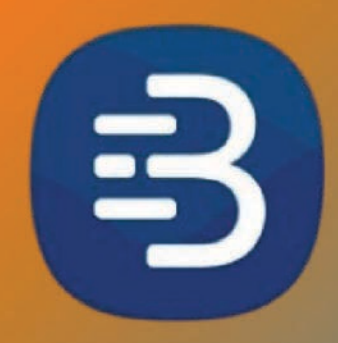

# After clicking the verification link, you can log in with your username & password to access your account.

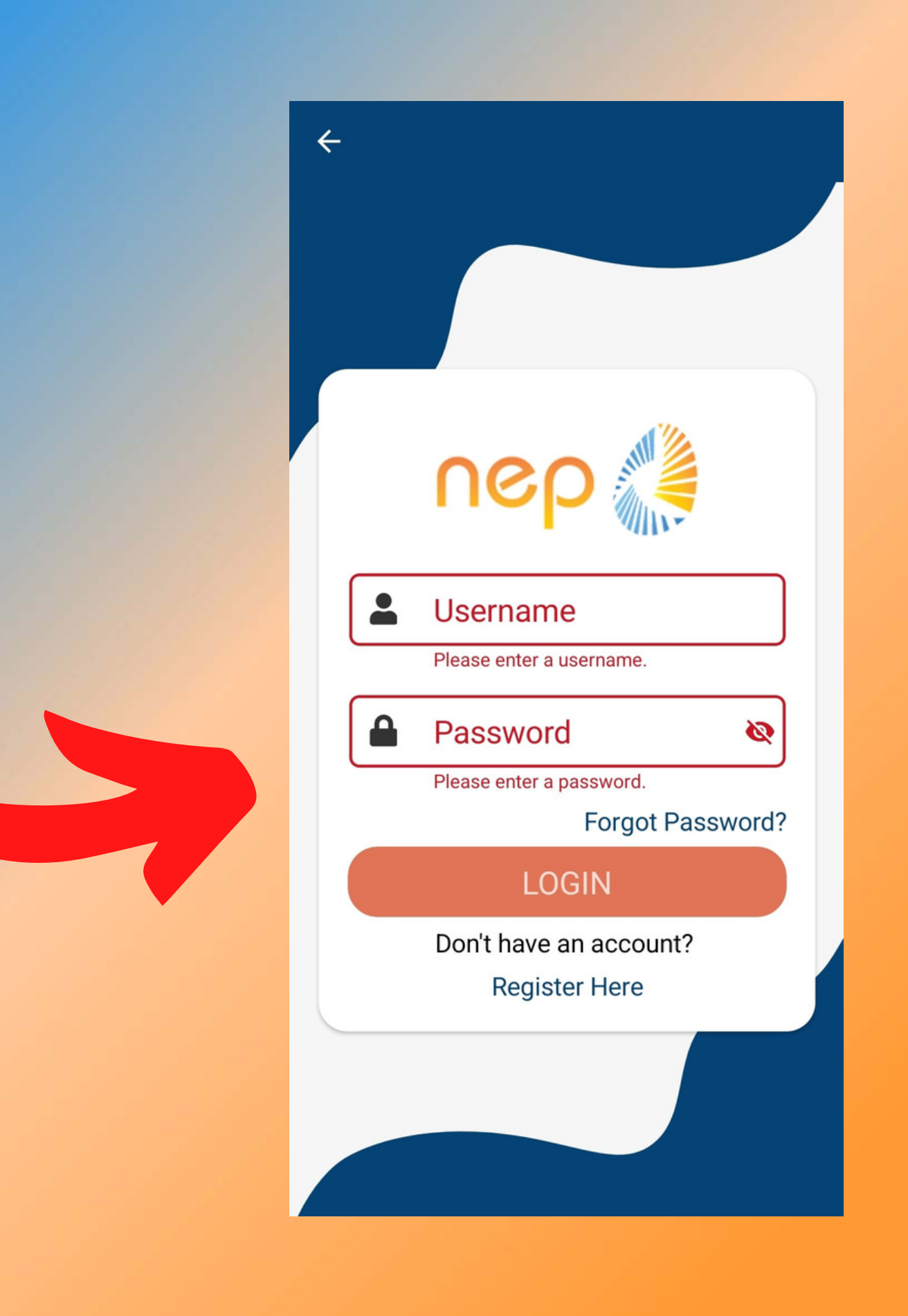

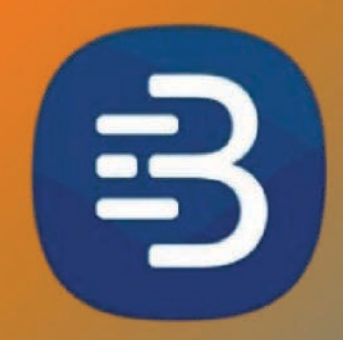

# This will be your homepage when you log into your account.

### eBill Mobile $\equiv$ \$0.00 Pay Bill Status: Due Nov 28 Pending Tasks Setup Auto Pay **Enroll In Paperless Billing**

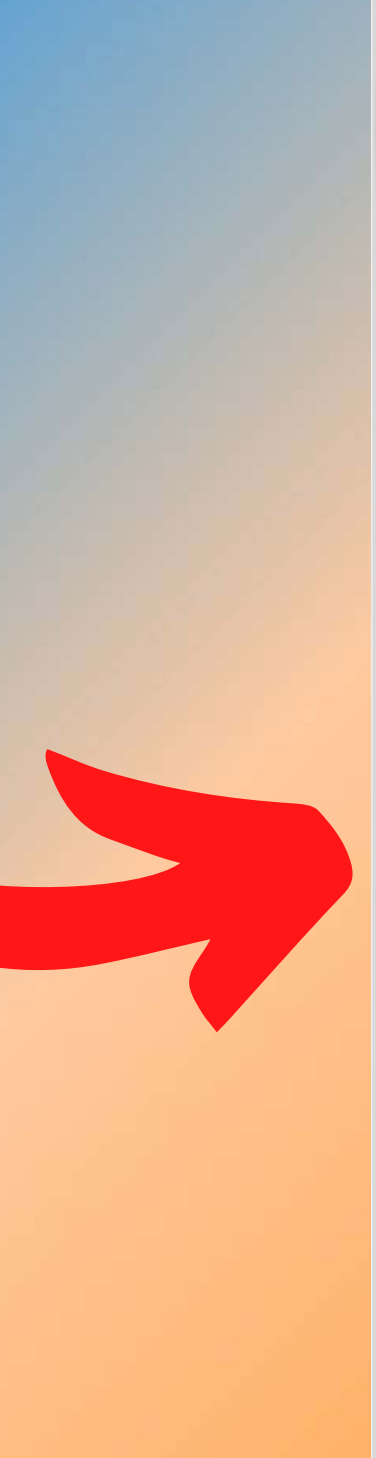

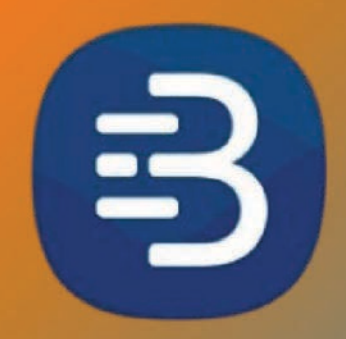

# When you click on the menu tab it will bring up different options for your account.

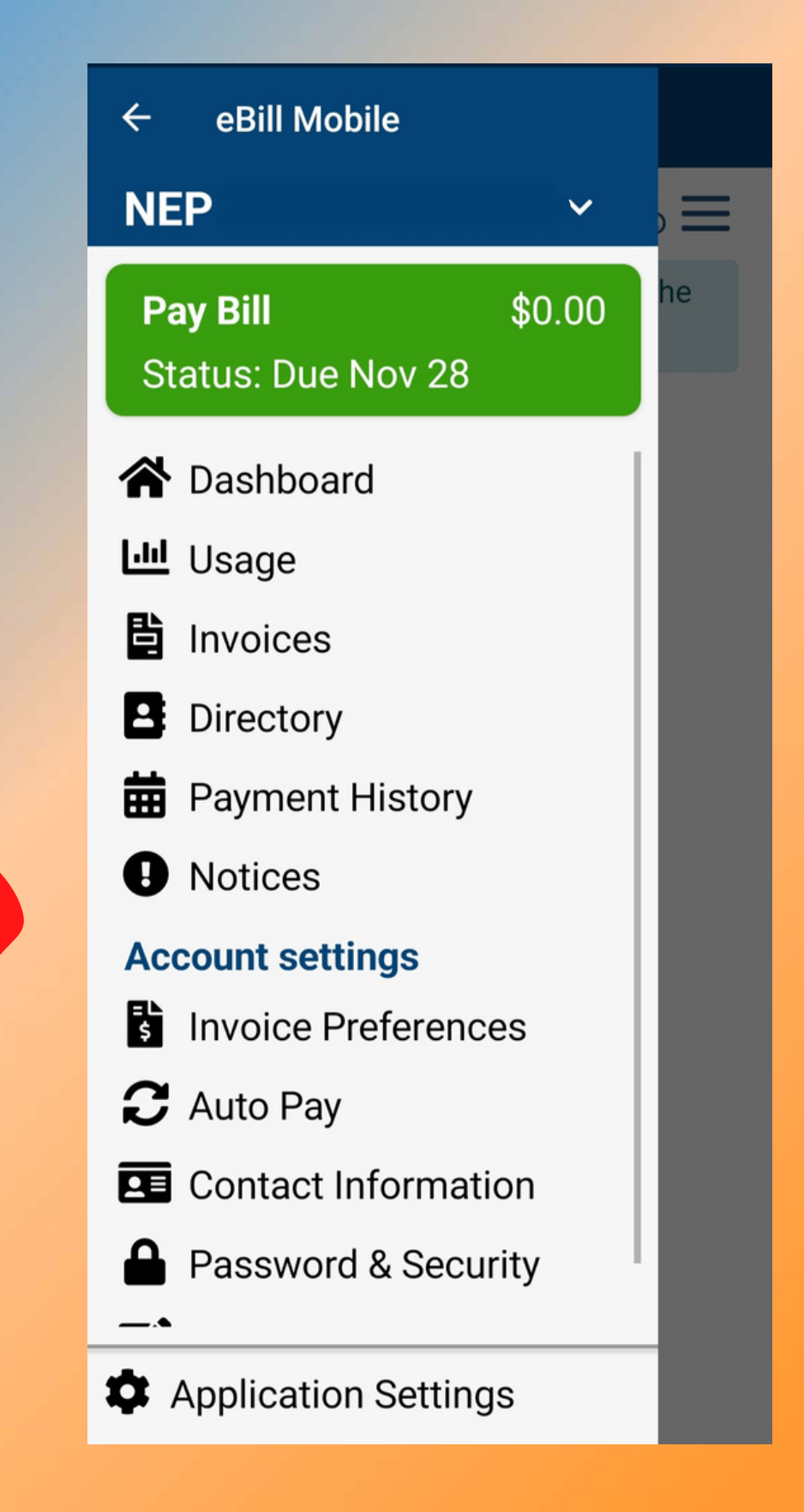

Email account changed? You can update your information from the account settings tab!

### $\equiv$ Settings

### **Change Username/Primary Email**

(Username -

nep@nep.net

### UPDATE USERNAME

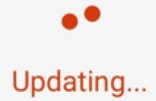

Need to change your password? You can also do this on the eBill app! Click on Password & Security in the menu. 2:47

🖉 🛠 🌂 🛒 💼

#### Password & Security

Security Question On what street did I grow up?

#### Security Answer

Must have an answer.

### CHANGE SECURITY QUESTION

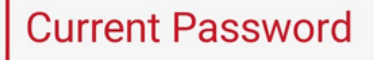

Ø

Must enter current password.

New Password

Must enter a new password.

**Confirm Password** 

0

0

#### UPDATE PASSWORD

<

 $\bigcirc$ 

This will be your homepage when you log into your account.

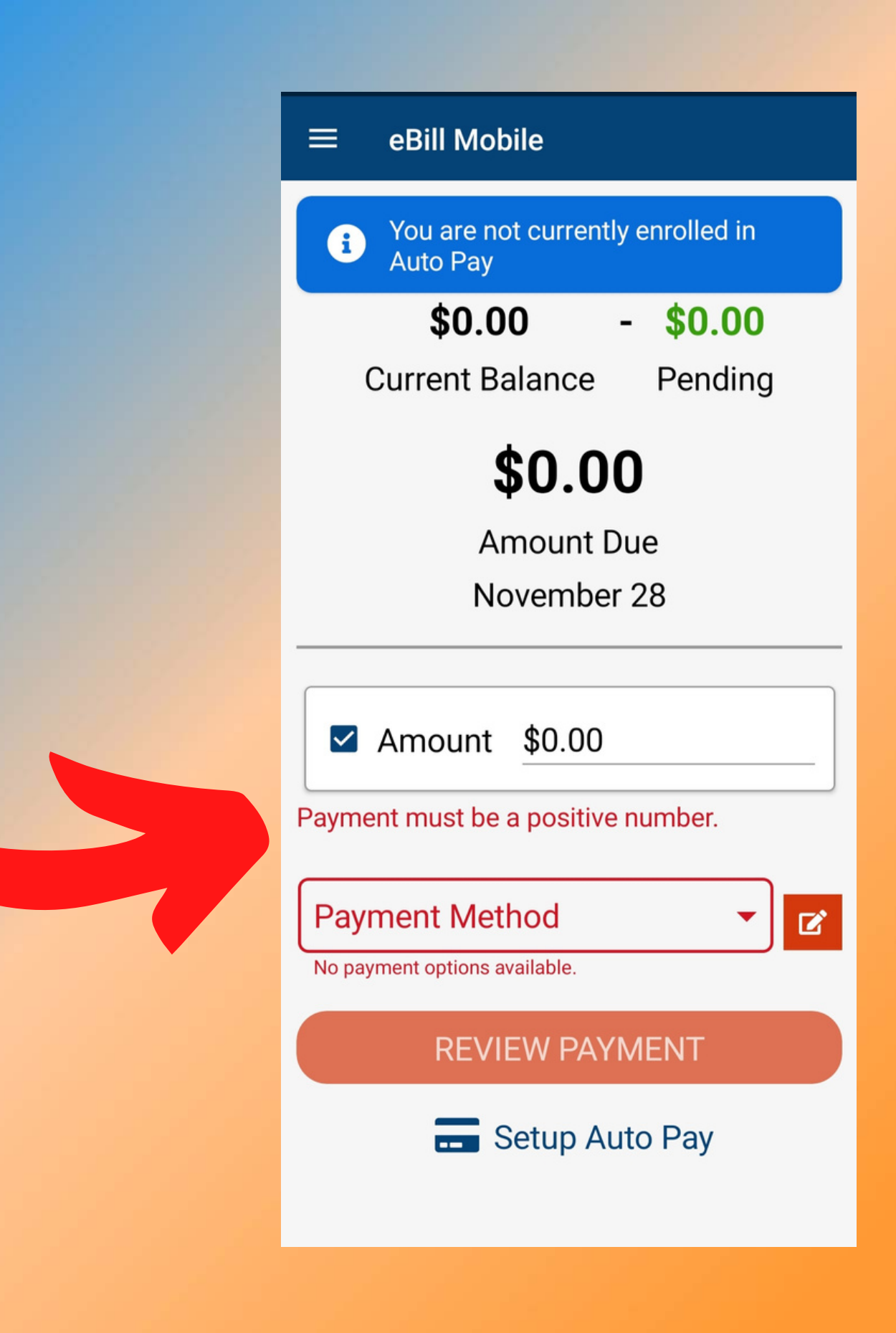

Want to have us take your payment out every month? Sign up for auto pay! It's free and you can find it under Auto Pay selection in the menu.

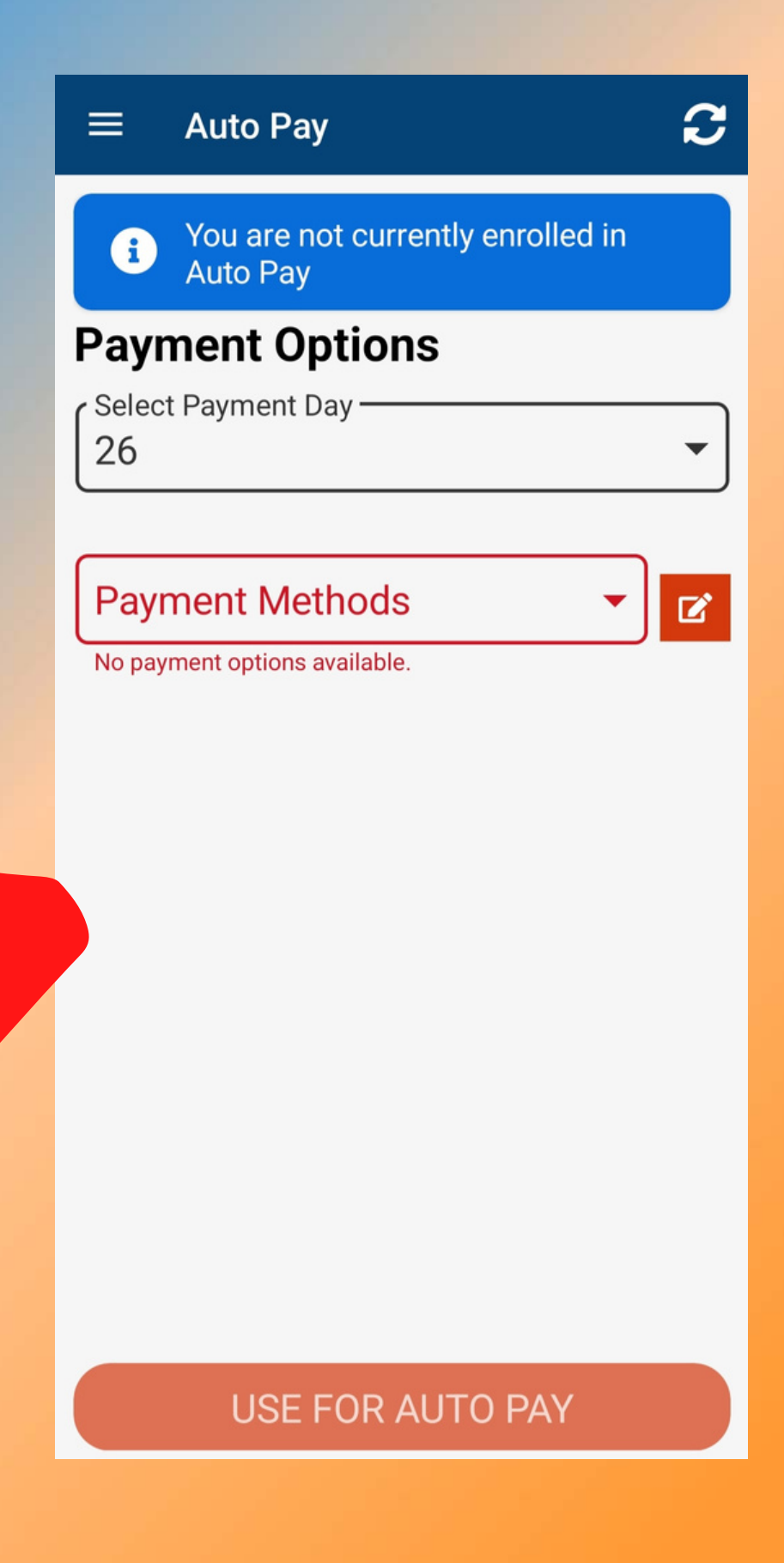